## 主な 見の 見次 し し に な 主 を 主 の 目次

| 1        | 電子申請による申告書の提出、電子納付による保険料・一般拠出金の納付方法…P.3 |
|----------|-----------------------------------------|
| 2        | 申告書の提出、保険料・一般拠出金の納付の方法 P.5              |
| 3        | 労働保険対象者の範囲P.6                           |
| 4        | 一般拠出金の申告・納付についてP.8                      |
| (5)      | 事業主・事業の名称・所在地・事業の種類(業種)等を変更した場合について P.9 |
| 6        | 法人番号の記入について P. 9                        |
| 7        | 労働保険料等算定基礎賃金等の報告の記入要領及び記入例 P.10         |
| 8        | 保険料・拠出金申告書内訳の記入要領及び記入例 P.12             |
| 《継続事業》   |                                         |
| 9        | 申告書の記入要領及び記入例 P.14                      |
| 10       | 還付請求する場合について P.21                       |
| 《一括有期事業》 |                                         |
| (11)     | 一括有期事業の申告書の書き方 P.22                     |
| (12)     | 一括有期事業報告書(様式第7号)の記入 P.26                |
| (13)     | 一括有期事業総括表の書き方·記入例 P.28                  |
| 14)      | 建設の事業の申告書の書き方・記入例 P.30                  |
| (15)     | 労災保険率適用事業細目表 (建設事業) P.32                |
| (16)     | 有期事業の一括ができる都道府県労働局の管轄区域一覧表 P.34         |
| 《共通事項》   |                                         |
| 17)      | e-Gov からの電子申請の方法 ······P.35             |
| (18)     | 報奨金(電子化分)のお知らせ(平成30年度)                  |

## 労働保険の年度更新とは

事業主は、新年度の概算保険料を納付するための申告・納付(労働保険の 保険料の徴収等に関する法律第15条)と前年度の保険料を精算するための確 定保険料の申告・納付(労働保険の保険料の徴収等に関する法律第19条)の手 続が必要です。これが「年度更新」の手続です。

この年度更新の手続は、本年度は6月1日から7月10日までの間に行ってください。

手続が遅れますと、政府が労働保険料・一般拠出金の額を決定し、さらに 追徴金(納付すべき労働保険料・一般拠出金の10%)を課すことがあります。

労働保険の保険料は、毎年4月1日から翌年3月31日までの1年間(これを 「保険年度」といいます。)を単位とし、その間ですべての労働者(雇用保 険については、被保険者)に支払われる賃金の総額に、その事業の種類ごと に定められた保険料率を乗じて算定します。